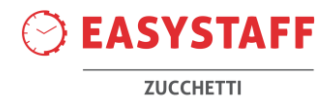

## EasyRoom – Guida per il Docente

Gentile Docente,

in questa guida vengono descritte le procedure che Le permetteranno di inserire, attraverso la procedura online del sistema informatico EasyRoom, le Sue richieste di prenotazione in aula.

Le richieste per le aule con permesso "Da confermare" saranno valutate dagli utenti amministratori di EasyRoom che potranno confermare oppure rifiutare la Sua richiesta di prenotazione; a seguito della valutazione della Sua richiesta, il sistema informatico EasyRoom Le invierà l'esito tramite e-mail.

Il tempo che intercorre tra la Sua richiesta e la conferma/rifiuto da parte dell'utente gestore dell'aula dipende esclusivamente da quando quest'ultimo prenderà in carico la Sua richiesta.

Qualora non ricevesse in tempi rapidi la conferma/rifiuto della sua richiesta di prenotazione, Le chiediamo di contattare direttamente uno degli utenti amministratori indicati nella mail riassuntiva che riceverà a seguito della richiesta di prenotazione.

In seguito, spiegheremo nel dettaglio le procedure a Lei riservate dal sistema informatico EasyRoom.

La ringraziamo in anticipo per la Sua preziosa collaborazione.

### Indice degli argomenti trattati

### Sommario

| Accesso al sistema                                       | 2  |
|----------------------------------------------------------|----|
| Visualizzazione dell'agenda degli impegni in aula        | 3  |
| Inserimento di una nuova prenotazione in aula            | 7  |
| Inserimento Esteso di una prenotazione (lezione o esame) | 8  |
| Inserimento Esteso di una prenotazione (evento generico) | 12 |
| Operazioni sulle prenotazioni                            | 14 |
| Ricerca prenotazioni                                     | 15 |
| Ricerca aule libere                                      | 16 |

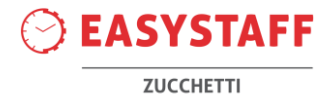

# Accesso al sistema

L'accesso al sistema informatico EasyRoom può essere effettuato tramite il link fornito dal Suo Conservatorio.

Per avere accesso ai moduli della Suite, dovrebbe inserire negli appositi campi le credenziali per l'accesso (Nome utente e Password) fornite dal Conservatorio.

| CONSERVATORIO<br>DI MUSICA / PESCARA<br>LUISA D'ANNUNZIO | EasyAcademy<br>la suite informatica per le università |  |  |  |
|----------------------------------------------------------|-------------------------------------------------------|--|--|--|
| Accedi alle pagine pubbliche:                            | Accedi al sistema di gestione:                        |  |  |  |
| Vai alla pagina pubblica di EasyRoom                     | Nome utente  Password                                 |  |  |  |
|                                                          | Continua<br>Recupera password                         |  |  |  |

A seguito dell'inserimento delle credenziali verrà indirizzato all'interno del sistema informatico EasyRoom.

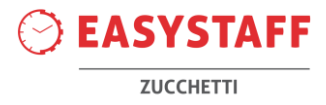

# Visualizzazione dell'agenda degli impegni in aula

A seguito dell'accesso al sistema informatico EasyRoom, Le verrà proposto l'elenco completo delle sedi dell'Ateneo a Lei visibili.

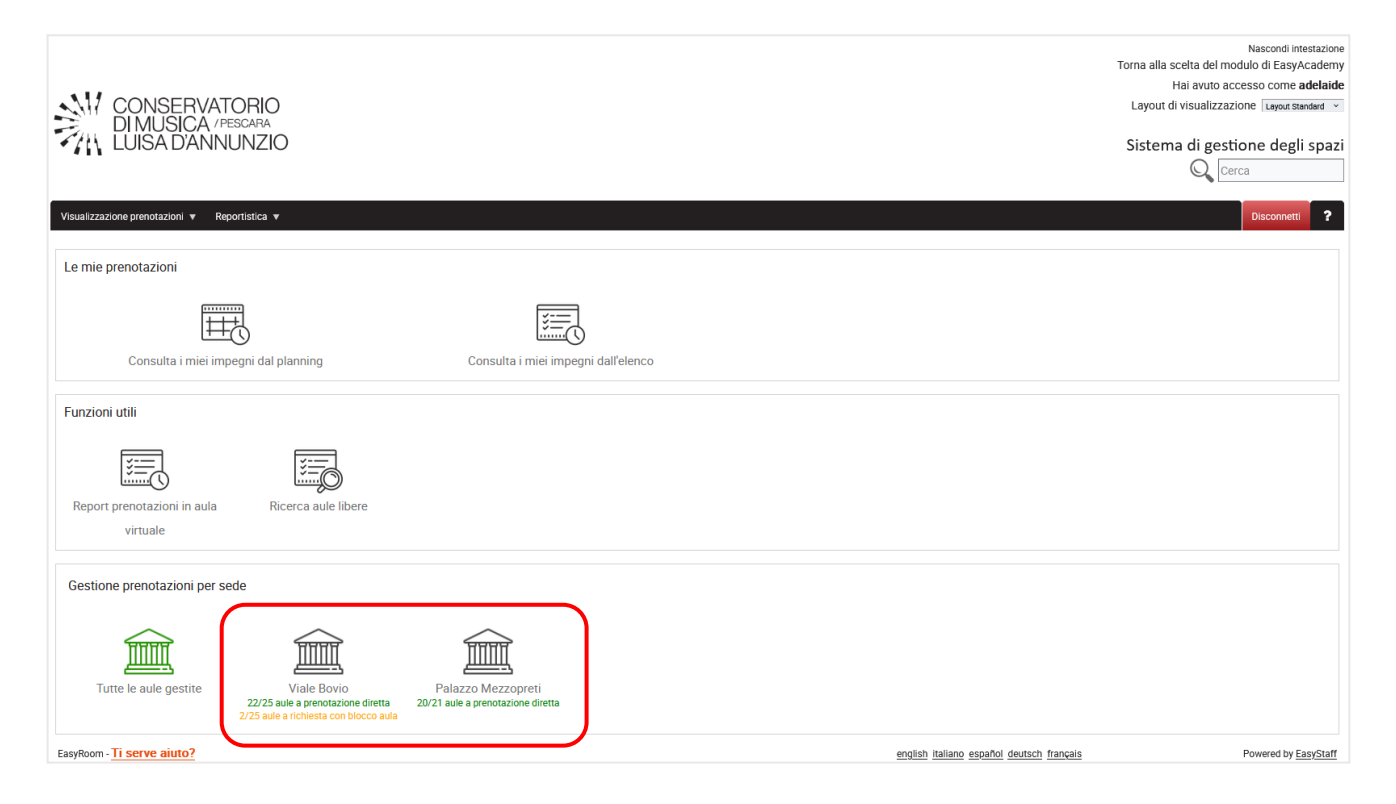

Cliccando sulla sede di interesse, è possibile accedere alla visualizzazione dell'agenda della giornata odierna delle aule della sede selezionata, all'interno della quale troverà gli impegni già confermati.

L'agenda visualizzata sarà composta da una griglia in cui nelle righe troverà le Aule della sede selezionata mentre sulle colonne gli intervalli temporali della giornata.

Le caselle colorate indicano gli impegni già confermati in aula; i colori delle caselle consentono di visualizzare a colpo d'occhio quali sono le tipologie di impegni che saranno svolti in aula (in verde le lezioni, in arancione i master, in azzurro i seminari, ecc.).

Gli **spazi in bianco** rappresentano invece momenti della giornata in cui l'aula non risulta ancora occupata e quindi possono essere da Lei utilizzati per effettuare una richiesta di prenotazione.

Gli spazi colorati di grigio scuro con il simbolo di divieto rappresentano infine momenti della giornata in cui l'aula non può essere prenotata; ad esempio, non è possibile richiedere di prenotare un'aula in periodi antecedenti rispetto all'orario corrente.

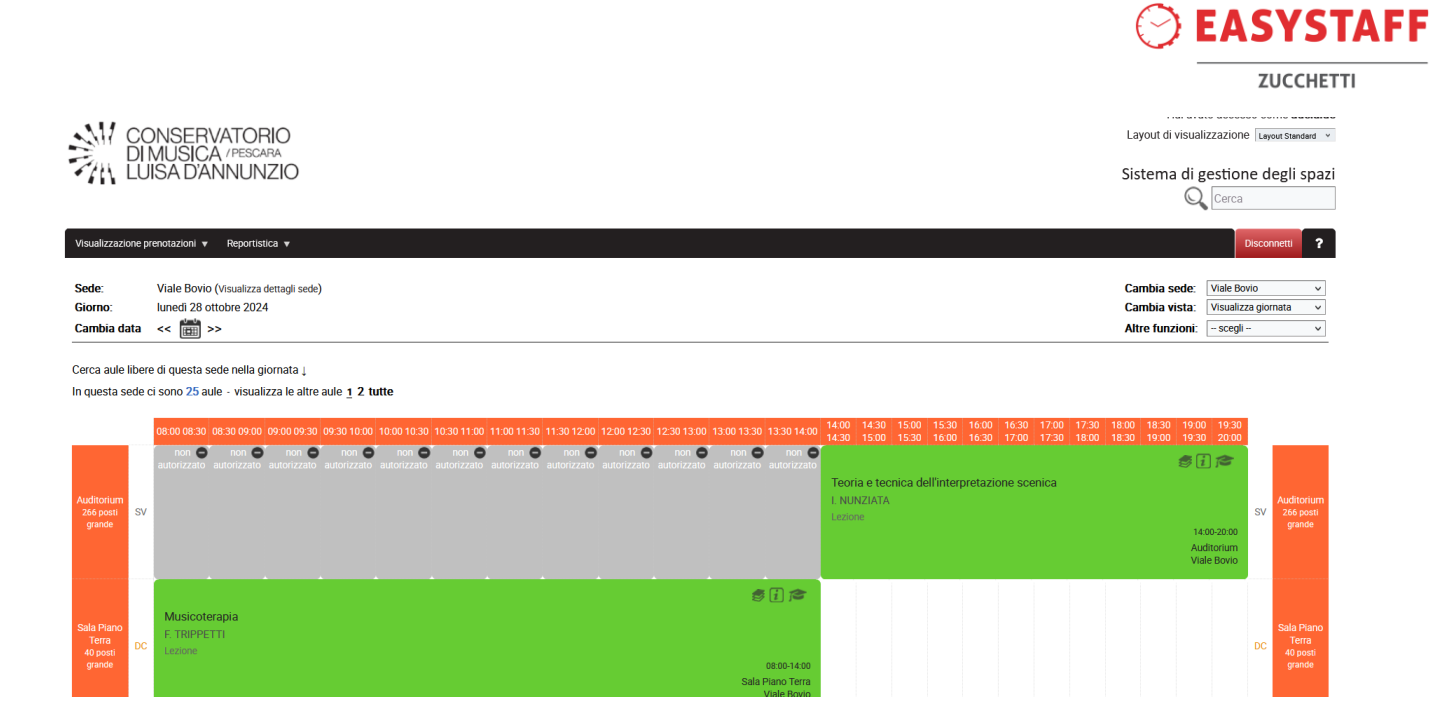

La griglia delle aule della sede selezionata può essere composta da più pagine; cliccare sui numeri accanto alla dicitura "visualizza le altre aule" per visualizzare le altre aule della sede selezionata.

| Sede:            | Viale Bovio (Visualizza dettagli sede)                                                                        |         |
|------------------|----------------------------------------------------------------------------------------------------|---------|
| Giorno:          | lunedì 28 ottobre 2024                                                                                        |         |
| Cambia data      | << 🛗 >>                                                                                                    |         |
| Corea aulo libor |                                                                                                    |         |
| In questa sede ( | e di questa sede nella giornata ↓<br>ci sono 25 aule - visualizza le altre aule 1 2                           | 2 tutte |
| In questa sede ( | ci sono <b>25</b> aule - visualizza le altre aule <u>1</u> 2<br>08:00 08:30 08:30 09:00 09:00 09:30 09:30 10: | 2 tutte |

Nella parte superiore di ogni impegno può trovare le seguenti icone informative:

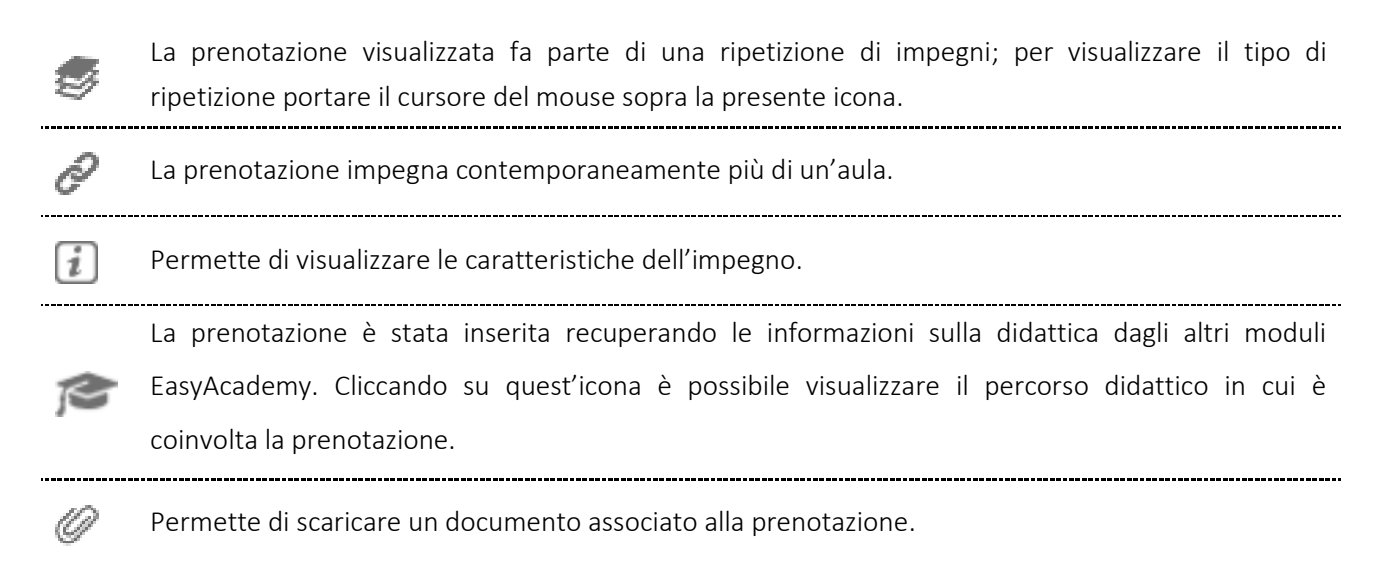

La parte superiore di destra presenta i seguenti filtri:

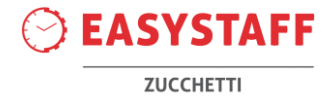

| Cambia sede:    | Viale Bovio         | ~ |
|-----------------|---------------------|---|
| Cambia vista:   | Visualizza giornata | ~ |
| Altre funzioni: | scegli              | ~ |

- <u>Cambia sede/aula</u>: questa selezione Le permette di accedere alla visualizzazione dell'agenda degli impegni di un'altra sede o di un'altra aula dell'Ateneo. Questa selezione Le permette il cambio di sede quando si visualizza la Vista per Giornata, mentre Le permette il cambio di aula qualora si visualizzi la Vista per Settimana o per Mese.
- <u>Cambia vista</u>: questa selezione Le permette di cambiare la vista corrente; le viste degli impegni in aula sono di tre tipi:
  - $\rightarrow$  Giornata: visualizzazione giornaliera degli impegni nelle aule della sede visualizzata.
  - $\rightarrow$  Settimana: visualizzazione settimanale degli impegni in un'aula specifica.
  - $\rightarrow$  Mensile: visualizzazione mensile degli impegni in un'aula specifica.
- <u>Altre funzioni</u>: questa selezione Le permette di fare delle modifiche nella visualizzazione della griglia degli impegni. In particolare, Lei potrà selezionare tra:
  - → <u>Visualizza tutti questi impegni come elenco</u>: permette di visualizzare gli impegni della giornata sotto forma di elenco.
  - → <u>Cambia orientamento griglia</u>: permette di cambiare l'orientamento dell'agenda degli impegni, da "Aule sulle Righe e Periodi della giornata sulle Colonne" a "Aule sulle colonne e Periodi della giornata sulle righe" o viceversa.
  - → Esporta in Excel: permette di esportare l'agenda degli impegni su file Excel, già formattato per la stampa.

Nella parte inferiore dell'agenda di prenotazione delle aule sono presenti le legende delle icone e delle colorazioni utilizzate in griglia.

#### Come posso visualizzare i miei impegni?

Dal livello Gestione prenotazioni » Visiona prenotazioni » Consulta planning impegni o Consulta elenco impegni è possibile visualizzare gli impegni personali a partire delle credenziali con cui Lei ha avuto accesso. In alternativa è possibile cliccare sulle rispettive icone che si trovano nella sezione Le mie prenotazioni dell'homepage.

| Le mie prenotazioni                  |                                     |
|--------------------------------------|-------------------------------------|
|                                      |                                     |
| Consulta i miei impegni dal planning | Consulta i miei impegni dall'elenco |

Una piccola pagina Le permetterà di selezionare il periodo che desidera visualizzare; cliccando sull'icona del calendario Le sarà possibile selezionare giorno e il sistema Le mostrerà tutti gli impegni personali della settimana che contiene il giorno selezionato.

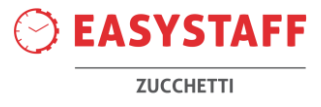

| 🔍 Ricerca impegni                      |            |   |  |
|----------------------------------------|------------|---|--|
| Visualizza settimana o mese            | Settimana  | ~ |  |
| Visualizza settimana o mese della data | 23/09/2024 |   |  |
|                                        | Cerca      |   |  |

## Come ritornare alla pagina di inizio?

Cliccando sul logo del Conservatorio in alto a sinistra è possibile ritornare all'homepage.

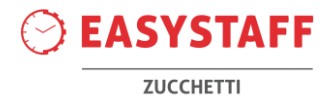

### Inserimento di una nuova prenotazione in aula

Esistono diverse modalità di inserimento di una nuova prenotazione in funzione del livello di permesso configurato dall'utente amministratore: inserimento di una prenotazione "Confermata", inserimento di una prenotazione "Da confermare" e inserimento di una prenotazione "Solo richiesta". Il livello di permesso che Lei ha sulle aule le verrà segnalato in parte al nome di ogni aula:

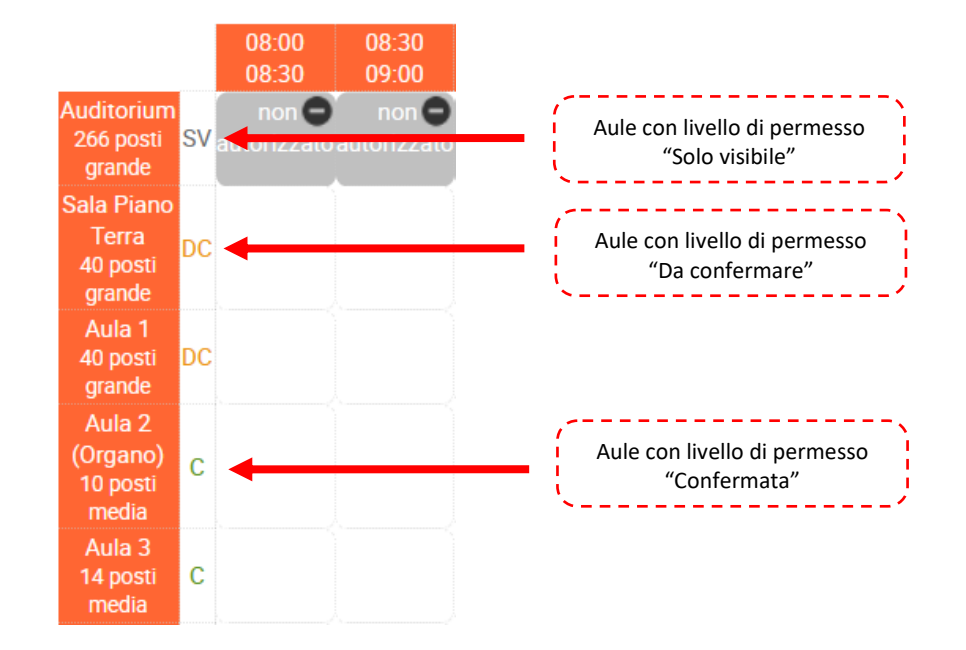

La modalità "Confermata" permette di prenotare un'aula direttamente, senza dover attendere che l'utente amministratore confermi la richiesta.

Le modalità "Da confermare" e "Solo richiesta" rappresentano una richiesta di prenotazione dell'aula che deve essere confermata dall'utente amministratore, ma a differenza delle prenotazioni "Solo richiesta" in cui l'impegno non viene visualizzato direttamente nell'agenda degli impegni di EasyRoom, nel caso delle richieste di prenotazione "Da confermare" bloccano l'aula durante il periodo richiesto per la prenotazione impedendo che essa venga richiesta da altri utenti. In questo caso, la visualizzazione della richiesta di prenotazione inserita verrà visualizzata negli spazi e periodi richiesti con i colori sfumati e i bordi arancioni.

Lei potrà effettuare una richiesta di una prenotazione in aula portando il cursore del mouse sopra il periodo della giornata di Suo interesse; la richiesta potrà essere effettuata solamente in un periodo che non è già occupato da un impegno confermato, non è presente il divieto di richiesta prenotazione e dentro i limiti di preavviso minimi e massimi stabiliti.

PREAVVISI STABILITI: anticipo massimo 30 giorni – anticipo minimo 7 giorni.

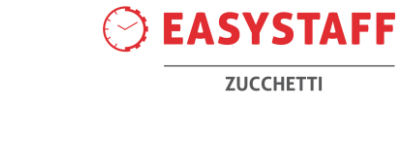

Al click del mouse Le comparirà il pop-up di inserimento della prenotazione:

| Inserimento rapido nuo | ova prenotazionechiudi                   |   |   |               |                                       |
|------------------------|------------------------------------------|---|---|---------------|---------------------------------------|
| Periodo prenotazione   | e: 23-09-2024                            |   |   |               |                                       |
| Aula:                  | Aula 2 (Organo)                          |   |   |               |                                       |
| Raggruppamento:        | Conservatorio di Musica Luisa D'Annunzio | ~ |   |               |                                       |
| Тіро:                  | scegli                                   | ~ |   |               |                                       |
| Titolo:                |                                          |   |   |               | Incorimonto Donido                    |
| Dalle:                 | 11:30 ¥                                  |   |   | 7             |                                       |
| Alle:                  | 12:00 ¥                                  |   |   |               |                                       |
| Note per i gestori:    |                                          |   | + |               |                                       |
| Note pubbliche sulla   | prenotazione:                            |   | + |               |                                       |
| Inserimento rapido >   | >                                        |   |   | )             |                                       |
| Inserimento esteso nu  | ova prenotazione                         |   |   | ٦             |                                       |
| Inserimento di una le  | zione >>                                 |   |   | l             | Inserimento Esteso                    |
| Inserimento di un esa  | ame >>                                   |   |   | $\overline{}$ | · · · · · · · · · · · · · · · · · · · |
| Inserimento di un eve  | ento generico >>                         |   | _ | J             |                                       |

In seguito, spiegheremo solo la modalità di inserimento esteso di una prenotazione.

### Inserimento Esteso di una prenotazione

Dal pop-up precedentemente descritto Lei potrà scegliere di effettuare una richiesta di inserimento esteso di una prenotazione cliccando su "Inserimento di una lezione", "Inserimento di un esame" o "Inserimento di un evento generico".

#### Inserimento o richiesta di inserimento di una lezione oppure di un esame

Con i link "Inserimento di una lezione" e "Inserimento di un esame" potrà accedere alla pagina grazie alla quale è possibile richiedere o inserire direttamente la prenotazione in aula di uno dei Suoi insegnamenti presenti nell'offerta didattica del sistema.

Il sistema Le permetterà di:

• Selezionare il **Raggruppamento**, Anno accademico e Modalità di selezione (unica opzione possibile "per docente") che Le permetterà di ricercare facilmente l'attività da inserire in agenda.

| Raggruppamento 🧋      | Conservatorio di Musica Luisa D'Annunzio | ~ |
|-----------------------|------------------------------------------|---|
| Anno accademico       | 2024/2025                                | ~ |
| Modalità di selezione | per docente                              | ~ |
|                       | « Indietro Continua »                    |   |

• Selezionare il Suo insegnamento per il quale si vuole inserire la lezione oppure l'esame.

| Тіро                              | Lezione v                                              |
|-----------------------------------|--------------------------------------------------------|
| Docente                           | AMPOLO RELLA SIMONA [simona.ampolorella]               |
| Insegnamento                      | ~ ~                                                    |
| Ripetizione                       | evento singolo 🗸 🗸                                     |
| * Titolo 🧃                        |                                                        |
|                                   |                                                        |
|                                   |                                                        |
|                                   |                                                        |
|                                   |                                                        |
|                                   |                                                        |
| Tipo aula                         | aula singola <                                         |
| * Sede                            | Viale Bovio (SVB) v                                    |
|                                   | vedi le attrezzature delle aule della sede selezionata |
| * Aula (Capienza) 🧃               | Aula 7 (10 posti) 🗸                                    |
|                                   |                                                        |
| Tipo ripetizione 🧃                | una volta 🗸                                            |
| Intervallo giorni                 | 23/09/2024 23/09/2024                                  |
| * Intervallo orario               | 12:30 🗸 - 13:00 🗸                                      |
|                                   |                                                        |
|                                   |                                                        |
|                                   |                                                        |
| Note per i gestori                |                                                        |
|                                   |                                                        |
|                                   |                                                        |
|                                   |                                                        |
| Note pubbliche sulla prenotazione |                                                        |
|                                   |                                                        |

I campi da compilare sono i seguenti:

- <u>Tipo</u>: selezionare la tipologia della prenotazione da richiedere (tra quelle disponibili).
- <u>Docente</u>: in questo campo comparirà solamente il suo nominativo.
- Insegnamento: selezionare l'insegnamento per il quale richiedere la prenotazione
- <u>Tipo aula</u>: selezionare se la prenotazione deve essere svolta su un'aula singola oppure se è necessario occupare più aule contemporaneamente.
- <u>Sede</u>: selezionare la sede dell'aula (o delle aule) che desidera richiedere.
- <u>Aula (capacità)</u>: selezionare l'aula che Lei intende richiedere; qualora venga selezionata la tipologia "più di un'aula" è possibile selezionare più aule trasportandole con il doppio click o con le apposite freccette sulla finestra nella parte destra.
- <u>Partecipazione attesa</u>: specificare il numero di persone attese. Tale campo non è obbligatorio.
- <u>Tipo ripetizione, intervallo giorni e intervallo orario</u>: selezionare se la richiesta di prenotazione coinvolge un giorno oppure una serie di giornate, con i rispettivi orari (dalle-alle) in cui l'impegno dovrà essere svolto; le opzioni disponibili sono:
  - → <u>una volta</u> = la prenotazione sarà singola e verrà inserita solamente per la Data di prenotazione successivamente assegnata utile per eventi occasionali.
  - → <u>continuato</u> = la prenotazione sarà inserita continuativamente nel campo "Intervallo giorni" definito nella sezione successiva e dall'ora iniziale dell'intervallo orario all'ora finale dell'intervallo orario. Ad esempio, se l'intervallo giorni va dal 23 settembre al 30 settembre e l'intervallo orario va dalle 09:30 alle 18:00, l'evento inserito occuperà l'aula in tutti i giorni

**7UCCHETT** 

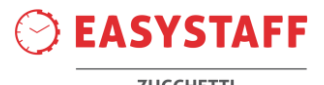

dal 23 settembre alle 09:30 fino al 30 settembre alle 18:00 occupando continuativamente l'aula.

- → <u>ogni giorno</u> = la prenotazione sarà ripetuta in ogni giorno definito all'interno del campo "Intervallo giorni", nelle ore dell'intervallo orario. Ad esempio, se l'intervallo giorni va dal 23 settembre al 30 settembre e l'intervallo orario va dalle 09:30 alle 11:30, l'evento inserito occuperà l'aula in tutti i giorni dal 23 settembre al 30 settembre dalle 09:30 alle 11:30.
- → <u>ogni settimana</u> = la prenotazione sarà ripetuta ogni settimana a partire dal primo giorno definito all'interno del campo "Intervallo giorni", nelle ore dell'intervallo orario. Ad esempio, se l'intervallo giorni va dal lunedì 23 settembre al venerdì 29 novembre e l'intervallo orario va dalle 09:30 alle 11:30, l'evento inserito occuperà l'aula tutti i lunedì dal 23 settembre al venerdì 29 novembre dalle 09:30 alle 11:30.
- → <u>oqni mese</u> = la prenotazione sarà ripetuta ogni mese a partire dal primo giorno definito all'interno del campo "Intervallo giorni", nelle ore dell'intervallo orario. Ad esempio, se l'intervallo giorni va dal 23 settembre al 23 marzo e l'intervallo orario va dalle 09:30 alle 11:30, l'evento inserito occuperà l'aula il 23 di ogni mese dal 23 settembre al 23 marzo dalle 09:30 alle 11:30.
- → <u>oqni anno</u> = la prenotazione sarà ripetuta ogni anno a partire dal primo giorno definito all'interno del campo "Intervallo giorni", nelle ore dell'intervallo orario. Ad esempio, se l'intervallo giorni va dal lunedì 23 settembre 2024 al martedì 30 settembre 2025 e l'intervallo orario va dalle 09:30 alle 11:30, l'evento inserito occuperà l'aula il giorno 23 settembre del 2024 e il 23 settembre del 2025 dalle 09:30 alle 11:30.
- → <u>Note per i gestori</u>: possibilità di inserimento di una nota visibile esclusivamente dal gestore dell'aula.
- → <u>Note pubbliche sulla prenotazione</u>: possibilità di inserimento di una nota visibile sul portale pubblico degli studenti.

Cliccando sul tasto "Avanti", il sistema permetterà di visualizzare il riepilogo della prenotazione effettuata o della richiesta.

### Pagina dei conflitti

Il sistema segnalerà se la prenotazione determina un conflitto fisico o logico con una prenotazione già confermata oppure se la prenotazione è consentita:

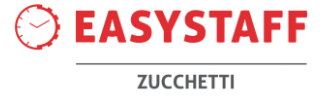

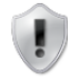

Pagina di visualizzazione degli eventuali conflitti di aula o logici (rispetto al corso di laurea o all'utilizzatore) per ogni giorno coinvolto nella prenotazione.

È possibile modificare la prenotazione tramite il pulsante *Indietro* oppure procedere con la prenotazione tramite il pulsante *Aggiungi*. Procedendo con l'inserimento le giornate con eventuali conflitti di aula verranno automaticamente saltate.

È inoltre possibile, prima di procedere con l'inserimento, effettuare la prenotazione delle attrezzature supportate dall'aula tramite il pulsante Aggiungi attrezzature.

🖂 Visualizza gli utenti che riceveranno una notifica tramite e-mail

| ×                                                                                | Lunedi 21-10-2024, dalle 12:30 alle 15:00 Prenotazione con conflitti fisici non consentita per: Aula 1 😣       |  |  |  |  |
|----------------------------------------------------------------------------------|----------------------------------------------------------------------------------------------------|--|--|--|--|
|                                                                                  | • Conflitto nell'aula Aula 1 nella fascia oraria 14:00-20:00 (visualizza >>)                                   |  |  |  |  |
| ~                                                                                | Martedi 22-10-2024, dalle 12:30 alle 15:00 Prenotazione consentita per: Aula 1                                 |  |  |  |  |
| Mercoledi 23-10-2024, dalle 12:30 alle 15:00 Prenotazione consentita per: Aula 1 |                                                                                                    |  |  |  |  |
| A                                                                                | Giovedi 24-10-2024, dalle 12:30 alle 15:00 Prenotazione consentita ma con conflitti logici per: Aula 1 ↔       |  |  |  |  |
|                                                                                  | La prenotazione di AMPOLO RELLA SIMONA si sovrappone temporalmente con altri eventi dello stesso utilizzatore: |  |  |  |  |
|                                                                                  | Accompagnamento planistico: 14:00-20:00 Aula 12 [Viale Bovio]                                                  |  |  |  |  |
|                                                                                  | Consulta il planning degli utilizzatori coinvolti:                                                             |  |  |  |  |
|                                                                                  | AMPOLO RELLA SIMONA                                                                                            |  |  |  |  |
|                                                                                  |                                                                                                    |  |  |  |  |

Una volta analizzati i vari conflitti ed apportate le eventuali modifiche, è possibile cliccare su "Aggiungi" per inserire la prenotazione o inoltrare la richiesta agli utenti amministratori (permesso "Da confermare" o "Solo richiesta").

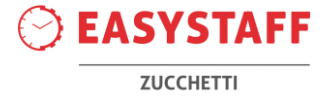

#### Inserimento o richiesta di inserimento di un evento generico

Le sezioni che compongono il modulo di richiesta di prenotazione di un evento generico in aula sono:

- <u>Tipo</u>: selezionare la tipologia della prenotazione da richiedere (tra quelle disponibili).
- <u>Raggruppamento</u>: selezionare la struttura didattica, tra quelle associate al Suo utente, per la quale desidera richiedere la prenotazione.
- <u>Titolo</u>: selezionare un breve titolo della prenotazione da richiedere.
- <u>Descrizione completa</u>: in questo campo è possibile specificare più dettagli relativi alla prenotazione da richiedere.
- <u>Tipo aula</u>: selezionare se la prenotazione deve essere svolta su un'aula singola oppure se è necessario occupare più aule contemporaneamente.
- <u>Sede</u>: selezionare la sede dell'aula (o delle aule) che desidera richiedere.
- <u>Aula (capacità)</u>: selezionare l'aula che si intende richiedere; qualora Lei selezioni la tipologia "più di un'aula" è possibile selezionare più aule trasportandole con il doppio click o con le apposite freccette sulla finestra nella parte destra.
- <u>Partecipazione attesa</u>: specificare il numero di persone attese. Tale campo non è obbligatorio.
- <u>Tipo ripetizione, intervallo giorni e intervallo orario</u>: selezionare se la richiesta di prenotazione coinvolge un giorno oppure una serie di giornate, con i rispettivi orari (dalle-alle) in cui l'impegno dovrà essere svolto; le opzioni disponibili sono:
  - $\rightarrow$  <u>una volta</u> = la prenotazione sarà singola e verrà inserita solamente per la Data di prenotazione successivamente assegnata utile per eventi occasionali.
  - → <u>continuato</u> = la prenotazione sarà inserita continuativamente nel campo "Intervallo giorni" definito nella sezione successiva e dall'ora iniziale dell'intervallo orario all'ora finale dell'intervallo orario. Ad esempio, se l'intervallo giorni va dal 23 settembre al 30 settembre e l'intervallo orario va dalle 09:30 alle 18:00, l'evento inserito occuperà l'aula in tutti i giorni dal 23 settembre alle 09:30 fino al 30 settembre alle 18:00 occupando continuativamente l'aula.
  - → <u>ogni giorno</u> = la prenotazione sarà ripetuta in ogni giorno definito all'interno del campo "Intervallo giorni", nelle ore dell'intervallo orario. Ad esempio, se l'intervallo giorni va dal 23 settembre al 30 settembre e l'intervallo orario va dalle 09:30 alle 11:30, l'evento inserito occuperà l'aula in tutti i giorni dal 23 settembre al 30 settembre dalle 09:30 alle 11:30.
  - → <u>ogni settimana</u> = la prenotazione sarà ripetuta ogni settimana a partire dal primo giorno definito all'interno del campo "Intervallo giorni", nelle ore dell'intervallo orario. Ad esempio, se l'intervallo giorni va dal lunedì 23 settembre al venerdì 29 novembre e l'intervallo orario va dalle 09:30 alle 11:30, l'evento inserito occuperà l'aula tutti i lunedì dal 23 settembre al venerdì 29 novembre dalle 09:30 alle 11:30.
  - → <u>ogni mese</u> = la prenotazione sarà ripetuta ogni mese a partire dal primo giorno definito all'interno del campo "Intervallo giorni", nelle ore dell'intervallo orario. Ad esempio, se l'intervallo giorni va dal 23 settembre al 23 marzo e l'intervallo orario va dalle 09:30 alle 11:30, l'evento inserito occuperà l'aula il 23 di ogni mese dal 23 settembre al 23 marzo dalle 09:30 alle 11:30.

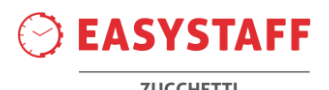

→ <u>ogni anno</u> = la prenotazione sarà ripetuta ogni anno a partire dal primo giorno definito all'interno del campo "Intervallo giorni", nelle ore dell'intervallo orario. Ad esempio, se l'intervallo giorni va dal lunedì 23 settembre 2024 al martedì 30 settembre 2025 e l'intervallo orario va dalle 09:30 alle 11:30, l'evento inserito occuperà l'aula il giorno 23 settembre del 2024 e il 23 settembre del 2025 dalle 09:30 alle 11:30.

- <u>Utilizzatori presenti</u>: per utilizzatore intendiamo il docente che svolgerà l'evento in aula; quindi Lei ha la possibilità di associare il Suo nome alla prenotazione, che comparirà sotto il titolo in griglia. E' possibile selezionare l'opzione "nessun utilizzatore" qualora Lei stia richiedendo una prenotazione per la quale Lei non desidera che il suo nome compaia in griglia.
- <u>Filtra utilizzatori per raggruppamento</u>: selezionare il raggruppamento (struttura didattica) a cui Lei appartiene.
- <u>Utenti utilizzatori</u>: nel caso Lei abbia scelto l'opzione "singolo utilizzatore" comparirà il Suo nominativo di default.

Cliccando sul tasto "Avanti", il sistema permetterà di visualizzare il riepilogo della prenotazione effettuata o della richiesta.

#### Pagina dei conflitti

Il sistema segnalerà se la richiesta di prenotazione effettuata determina un conflitto fisico o logico con una prenotazione già confermata oppure se la prenotazione è consentita.

Una volta analizzati i vari conflitti ed apportate le eventuali modifiche, è possibile cliccare su "Aggiungi" per inserire la prenotazione o inoltrare la richiesta agli utenti amministratori (permesso "Da confermare" o "Solo richiesta").

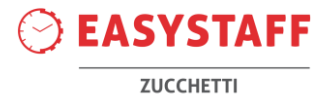

# Operazioni sulle prenotazioni

Per modificare, eliminare, annullare o replicare una prenotazione sarà sufficiente cliccare l'icona "operativa" di ingranaggio situata nella parte inferiore della cella.

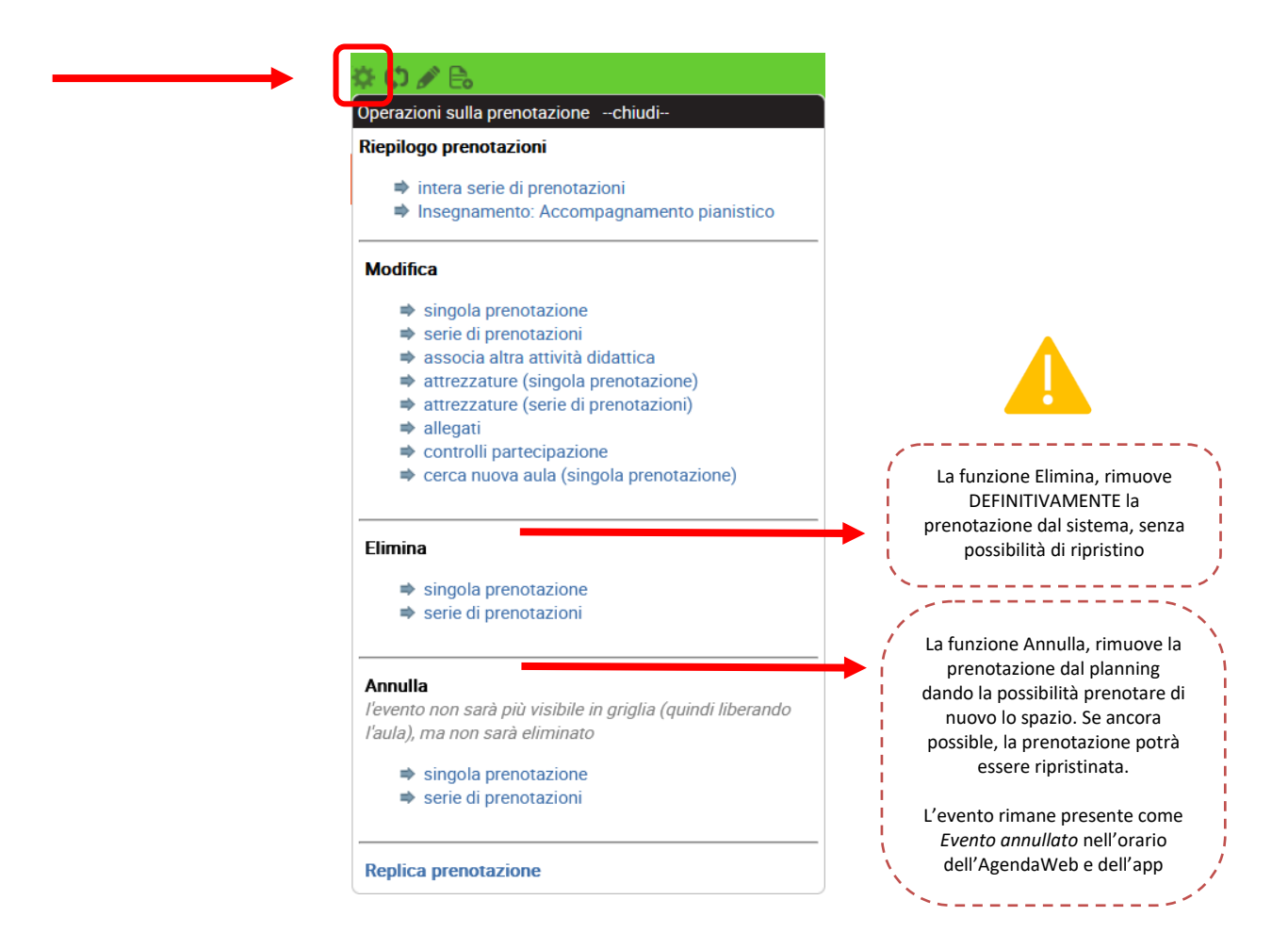

In presenza di una serie di prenotazioni, sarà possibile operare sull'intera serie, sulla serie parziale o su una singola prenotazione.

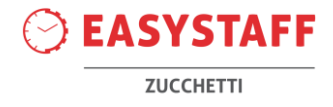

# Ricerca prenotazioni

Per ricercare una prenotazione presente nel sistema, è possibile:

• Inserire una parola chiave nella barra di ricerca. Il sistema ricercherà nelle sezioni Codice prenotazione, Titolo prenotazione, Descrizione completa e Utilizzatori.

| Sistema di ge | estione | degli spazi |
|---------------|---------|-------------|
| Q             | Cerca   |             |

• Utilizzare i parametri di ricerca disponibili dal Filtro di ricerca del livello Reportistica » Prenotazioni

| 🗳 Filtro di r    | icerca                         |                        |                                                                                                   |                        |  |                        |                                    |  |
|------------------|--------------------------------|------------------------|---------------------------------------------------------------------------------------------------|------------------------|--|------------------------|------------------------------------|--|
| Cerca prenot     | Cerca prenotazioni             |                        |                                                                                                   |                        |  |                        |                                    |  |
| – Quando –       |                                | - Dove -               |                                                                                                   | - Chi/Che Cosa         |  | – Che Tipo –           |                                    |  |
| Dalla data       | 23/09/2024                     | Sede                   | - scegli -<br>senza aula                                                                          | Parola chiave          |  | Tipo prenotazione      | - tutti -<br>Concerto<br>Esame     |  |
| Alla data        | 30/09/2024                     |                        | senza aula - etichetta valorizzata<br>senza aula - etichetta non valorizzata<br>Viale Bovio (SVB) | Titolo                 |  |                        | Indisponibile<br>Lezione<br>Master |  |
| Data modifica    | Seleziona la Data 🔤            |                        | Palazzo Mezzopreti (SPM)                                                                          | Docente<br>(cognome)   |  | Raggruppamento         | · •                                |  |
| Tipo ripetizione | - v                            | Aula                   |                                                                                                   | Creata da<br>(cognome) |  | Status<br>prenotazione | Confermata v                       |  |
| Giorno           | - tutti -<br>lunedi<br>martedi |                        |                                                                                                   |                        |  |                        |                                    |  |
| Ora inizio       | - v                            | Attrezzatura           | - v                                                                                               |                        |  |                        |                                    |  |
| Ora fine         | - v                            | Raggruppamento<br>sede | • • • •                                                                                           |                        |  |                        |                                    |  |
|                  |                                |                        | Reset <u> </u> Cerca                                                                              | Q                      |  |                        |                                    |  |

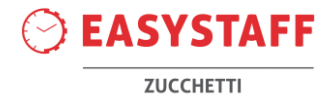

# Ricerca aule libere

Per ricercare un'aula libera, è possibile:

- Dal livello Reportistica » Ricerca aule libere
- Cliccando sull'icona Ricerca aule libere presente nella sezione Funzioni utili dell'homepage:

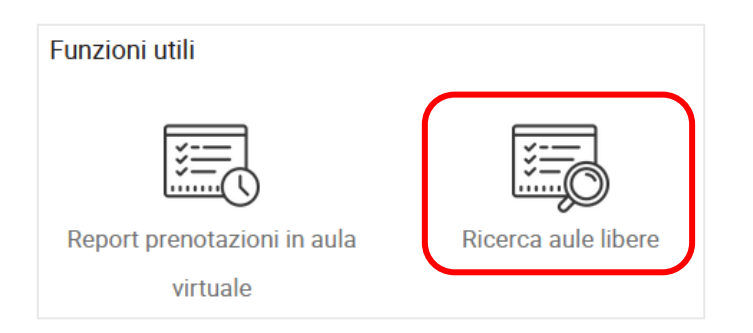

Entrambe le modalità Le permetteranno di ricercare un'aula libera utilizzando i seguenti parametri:

| Data inizio                                                                                                    | 23/09/2024                                                                                                    |
|----------------------------------------------------------------------------------------------------|----------------------------------------------------------------------------------------------------|
| Data fine                                                                                                    | 24/09/2024                                                                                                    |
| Dra inizio                                                                                                    | 08:00 *                                                                                                    |
| Dra fine                                                                                                    | 20:00 *                                                                                                    |
| Giorni della settimana                                                                                           | ×lunedi ×martedi ×mercoledi ×giovedi<br>×venerdi ×sabato                                                                          |
| Seleziona spazi                                                                                                  |                                                                                                    |
|                                                                                                    |                                                                                                    |
|                                                                                                    | Cerca aule libere nelle sedi che puoi gestire.<br>Per considerare tutte le aree non effettuare nessuna selezione.                 |
| Sede                                                                                                    | Cerca aule libere nelle sedi che puoi gestire.<br>Per considerare tutte le aree non effettuare nessuna selezione.                 |
| Sede<br>Inserisci informazio                                                                                     | Cerca aule libere nelle sedi che puoi gestire.<br>Per considerare tutte le aree non effettuare nessuna selezione.                 |
| Sede<br>Inserisci informazio<br>Tipo aula                                                                        | Cerca aule libere nelle sedi che puoi gestire.<br>Per considerare tutte le aree non effettuare nessuna selezione.  ni aggiuntive  |
| Sede<br>Inserisci informazio<br>Fipo aula<br>Capienza (min-max)                                                  | Cerca aule libere nelle sedi che puoi gestire. Per considerare tutte le aree non effettuare nessuna selezione.                    |
| Sede<br>Inserisci informazio<br>Tipo aula<br>Capienza (min-max)<br>Attrezzature fisse                            | Cerca aule libere nelle sedi che puoi gestire. Per considerare tutte le aree non effettuare nessuna selezione.  ni aggiuntive     |
| Sede<br>Inserisci informazio<br>Tipo aula<br>Capienza (min-max)<br>Attrezzature fisse<br>Durata minima (in minut | Cerca aule libere nelle sedi che puoi gestire. Per considerare tutte le aree non effettuare nessuna selezione.  ni aggiuntive  i) |

Una volta inseriti i paramenti ed effettuata la ricerca, il sistema Le restituirà l'elenco con le aule libere disponibili.

Da quest'elenco, avrà la possibilità di esportare la ricerca a un file Excel, visualizzare il planning giornaliero della sede o il planning settimanale dell'aula e di prenotare l'aula di Suo interesse.

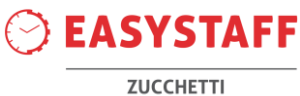

|   | Giorno               | <b>Ora inizio</b> | Ora fine | Ore libere | Griglia              | Prenota aula |
|---|----------------------|-------------------|----------|------------|----------------------|--------------|
| 1 | martedì 24-09-2024   | 08:00             | 20:00    | 12 ore     | giornata / settimana | >>           |
| 2 | mercoledì 25-09-2024 | 08:00             | 20:00    | 12 ore     | giornata / settimana | >>           |

Esporta excel

<< Indietro

|   | Giorno               | Ora inizio | Ora fine | Ore libere | Grig <mark>l</mark> ia | Prenota aula |
|---|----------------------|------------|----------|------------|------------------------|--------------|
| 1 | martedì 24-09-2024   | 08:00      | 20:00    | 12 ore     | giornata / settimana   | >>           |
| 2 | mercoledì 25-09-2024 | 08:00      | 20:00    | 12 ore     | giornata / settimana   | >>           |

|   | Giorno               | <b>Ora inizio</b> | Ora fine | Ore libere | Griglia              | Prenota aula |
|---|----------------------|-------------------|----------|------------|----------------------|--------------|
| 1 | martedì 24-09-2024   | 08:00             | 20:00    | 12 ore     | giornata / settimana | >>           |
| 2 | mercoledì 25-09-2024 | 08:00             | 20:00    | 12 ore     | giornata / settimana | >>           |

| Aula Aula 3 - Sede Viale Bovio - Capienza 14 |                      |                   |          |            |                      |              |
|----------------------------------------------|----------------------|-------------------|----------|------------|----------------------|--------------|
|                                              | Giorno               | <b>Ora inizio</b> | Ora fine | Ore libere | Griglia              | Prenota aula |
| 1                                            | martedì 24-09-2024   | 08:00             | 20:00    | 12 ore     | giornata / settimana | >>           |
| 2                                            | mercoledì 25-09-2024 | 08:00             | 20:00    | 12 ore     | giornata / settimana | >>           |